## การใส่รูปถ่ายใน Excel

รูปภาพสามารถสร้างผลงานในสมุคงานของคุณ หรือใช้เป็นแสคงเป็นตัวอย่าง และช่วยเน้นข้อความของคุณให้ดู น่าสนใจ ในการเพิ่มเติมรูปภาพลงในสมุคงานของคุณนั้น สามารถทำได้อย่างง่ายคาย แก่คุณหาตำแหน่งที่มีรูปภาพอยู่ จากนั้นก็ กดแทรกรูปภาพเพิ่มเข้ามา

หลังจากที่คุณใส่รูปภาพ คุณสามารถเลือกออปชั่นได้หลากหลายเพื่อเพิ่มลงในสมุดงาน คุณสามารถใช้สไตล์ในการเปลี่ยนมุม เพิ่มเส้นกรอบ ใส่แรเงา และทำภาพสะท้อน โปรแกรม <sub>Excel</sub> จะโชว์ภาพพรีวิวตัวอย่างของสไตล์ที่คุณเลือกก่อนที่จะนำไปใช้ งานจริง โดยคุณนำเม้าส์ไปวางบนสไตล์ที่คุณต้องการ

คุณสามารถเปลี่ยนสีของเส้นกรอบรูปภาพและเพิ่มความสว่างหรือปรับ contrast กับรูปภาพได้ อีกทั้งยังสามารถ crop ภาพเพื่อโชว์ ในเฉพาะส่วนที่คุณต้องการเท่านั้น

คุณสามารถจัดการรูปภาพที่คุณเลือก รวมถึงรูปภาพอื่นๆในขั้นตอนแบบเดียวกัน รวมถึงยังสามารถย้ายตำแหน่งเปลี่ยนทิศทาง ปรับขนาด เมื่อกุณต้องการจะปรับขนาดรูปภาพ ให้คุณคลิกลากตรงมุมของภาพเพื่อ ทำการปรับยืด ขยาย หรือปรับให้เล็กลง หรือคุณจะปรับให้รูปภาพดูสูง ยาว ขึ้นก็ยังสามารถทำได้

นอกจากนี้ คุณยังสามารถทำการใส่รูปเพื่อใช้ทำ Flowchart ใน Excel หรือทำการใส่ภาพให้เป็นพื้นหลังใน Excelได้ด้วยเช่นเดียวกัน เพื่อให้สมุดงานของคุณนั้น ดูน่าสนใจมากยิ่งขึ้น

ถ้าคุณต้องการที่จะเรียนรู้การนำเสนอข้อมูลด้วย Excel แบบมืออาชีพ

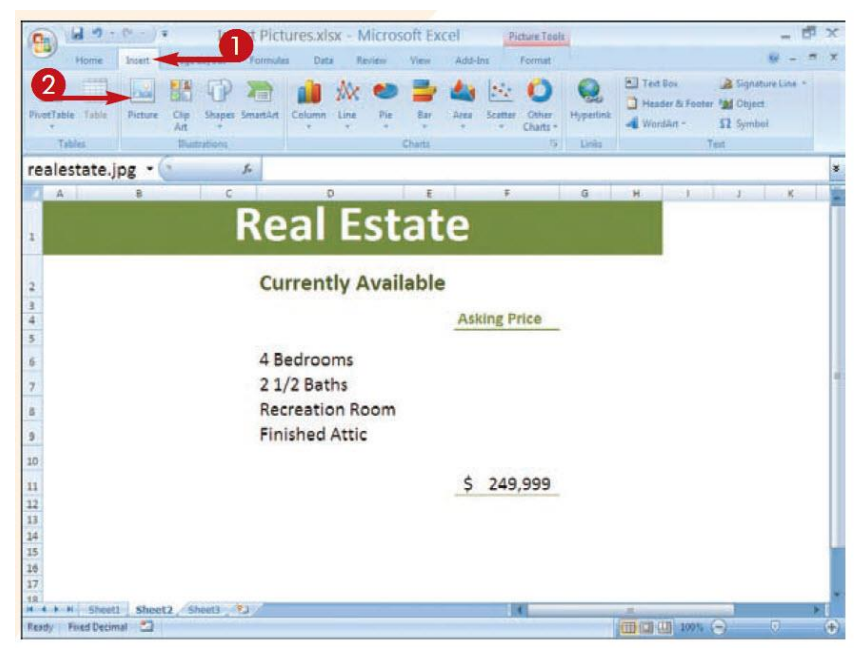

1. ให้คุณคลิกแถบเมนู Insert

2. และเลือก Picture ที่อยู่ใน Illustrations group

| A                                                                                                    | Insert Pictures.xisx - Mic                                              | rosoft Excel Picture Tools                  | _ 6 ×             |
|----------------------------------------------------------------------------------------------------|-------------------------------------------------------------------------|---------------------------------------------|-------------------|
| Home Inset                                                                                                    | Page Leyout Formules Deta Review<br>Clip Shapes SmartArt<br>Dustrations | View Add-Ins Format                         | ₩ = = × ×         |
| realestate.jpg •                                                                                                    | 4                                                                       |                                             |                   |
| A<br>Insert Pic<br>Look re<br>My Recert<br>Documents<br>Computer<br>My<br>Computer<br>My<br>Computer<br>My<br>Places<br>10<br>11<br>12 | ture<br>Polares                                                         | 3                                           |                   |
| 13                                                                                                    | Files of type: All Pictures (*.enif;*.uvif;*.jpg;*.jpe                  | gj*-ff;*-lpej*.png;*.bnp;*.db;*.rlej*.bnz;* | .gf;*.gfs(*.ene ♥ |
| 15<br>18<br>17                                                                                                    | ]                                                                       | 5                                           | Ingert - Cancel   |
| 1R<br>H + H Sheet1 Sheet2<br>Ready Fixed Decimal                                                                                       | 2 /Sheet3 . *2 /                                                        |                                             |                   |

กล่องข้อความ Insert Picture จะปรากฏขึ้นมา

- 3. ให้คุณคลิกตามภาพและเลือก โฟลเดอร์ที่คุณเก็บรูปภาพของคุณไว้
- 4. เลือกรูปภาพของคุณ
- 5. เลือก Insert

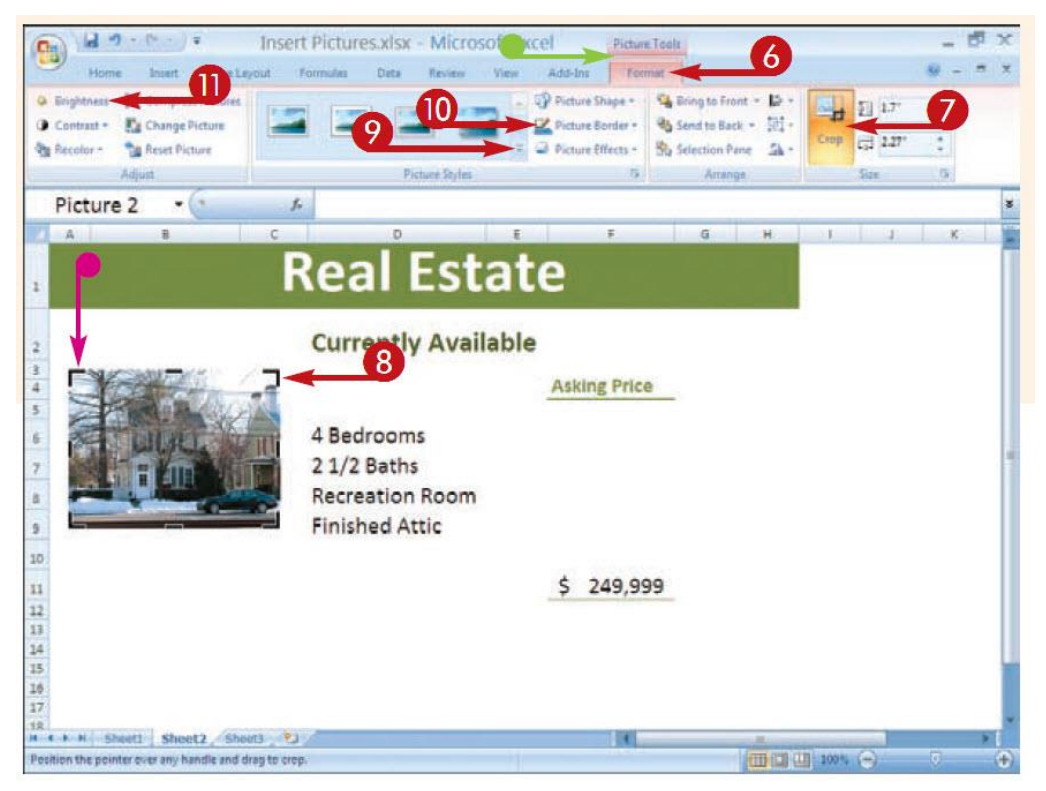

รูปภาพของคุณ จะปรากฏอยู่ใน worksheet

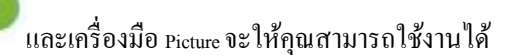

- 6. ให้คุณคลิกแถบเมนู Format
- 7. เลือก Crop

สัญลักษณ์ขอบที่เป็นสีดำจะปรากฏขึ้นรอบๆรูปภาพของคุณ

8. ให้คุณคลิก และลากขอบสีคำเพื่อทำการ crop รูปภาพ

9. คลิกที่ลูกศรตามภาพตัวอย่าง และเลือกรูปแบบให้กับภาพของคุณ

10. คลิกที่ลูกศรตามภาพตัวอย่าง และเลือกสีสำหรับทำขอบภาพของคุณ

11. คลิกที่ลูกศรตามภาพตัวอย่าง และเลือกการปรับความสว่างให้กับภาพของคุณ

12. ให้กุณคลิกที่ด้านนอกของรูปภาพ

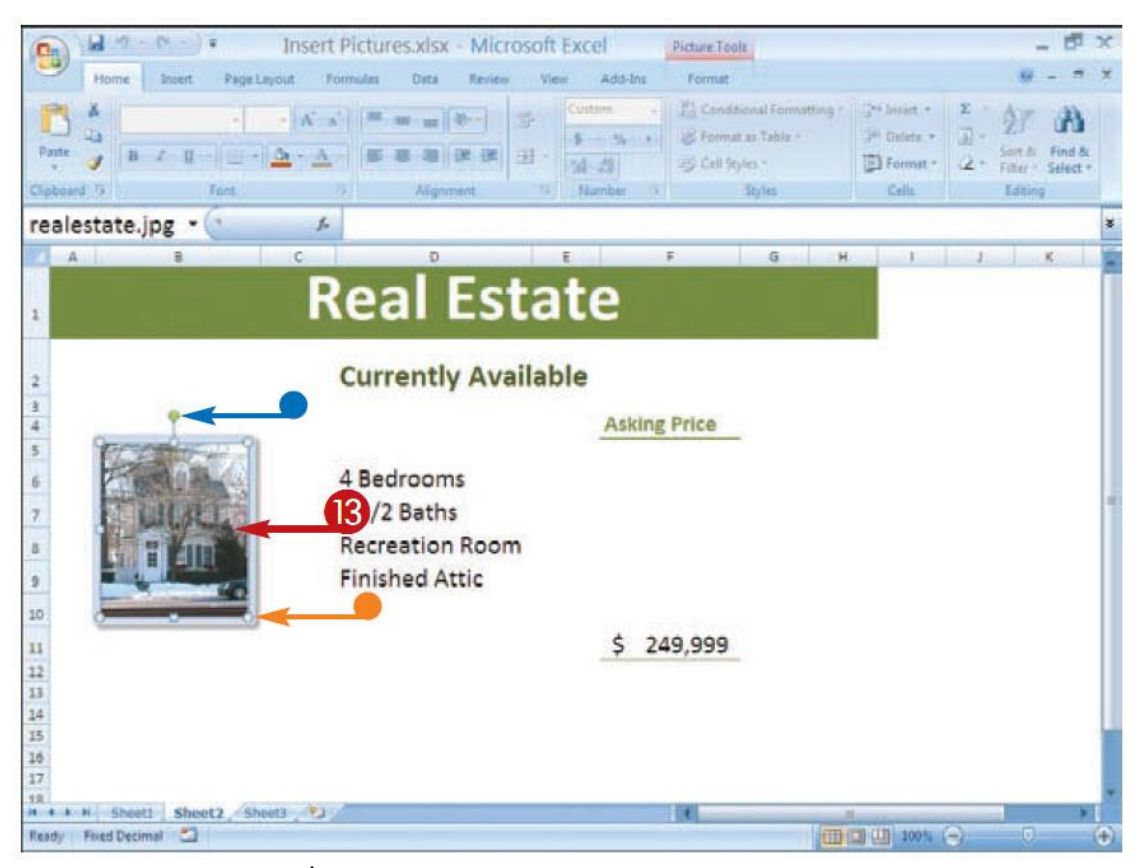

โปรแกรม <sub>Excel</sub> จะนำออปชั่นที่คุณเลือกไว้มาใช้

13. คลิกที่รูปภาพของคุณ

คลิกและลาก เพื่อจัดตำแหน่งของภาพ

คลิกและลาก เพื่อย่อภาพ

โปรแกรม Excel จะทำการปรับรูปภาพให้กับคุณ

## ข้อควรรู้

คุณยังสามารถเพิ่ม <sub>clip art</sub> ลงในสมุดงานของคุณได้ โดยการกลิกแถบเมนู Insert เลือก <sub>Clip Art</sub> กล่องข้อความ <sub>Clip Art</sub> จะปรากฏขึ้น และในช่อง <sub>Search For</sub> ให้คุณพิมพ์หมวดหมู่ของรูปภาพที่คุณต้องการจะใส่เข้าไป แล้วกลิก Go โปรแกรม <sub>Excel</sub> จะทำการค้นหา <sub>clip art</sub> ทั้งหมดที่อยู่ในหมวดหมู่และแสดงให้คุณดู จากนั้น ให้คุณดับเบิ้ลกลิกที่ภาพ <sub>clip art</sub> ที่คุณต้องการจะใส่ในสมุดงานของคุณ ได้เลย

## ข้อควรรู้

คุณสามารถใช้ Excel เพื่อช่วยคุณในการปรับสีของรูปภาพคุณได้ โดยการคลิกที่ภาพถ่าย เลือก Format และเลือก Recolor ที่อยู่ใน Adjust group และในขณะที่คุณกำลังเลือกสีอยู่ในนั้น คุณยังสามารถเปลี่ยนรูปภาพของคุณให้เป็นแบบ grayscale หรือเป็นแบบ sepia tone ได้ด้วยเหมือนกัน